## Wie wende ich eine Maske mit einem Foto in PSP an Du hast zwei Varianten um eine Maske in PSP anzuwenden.

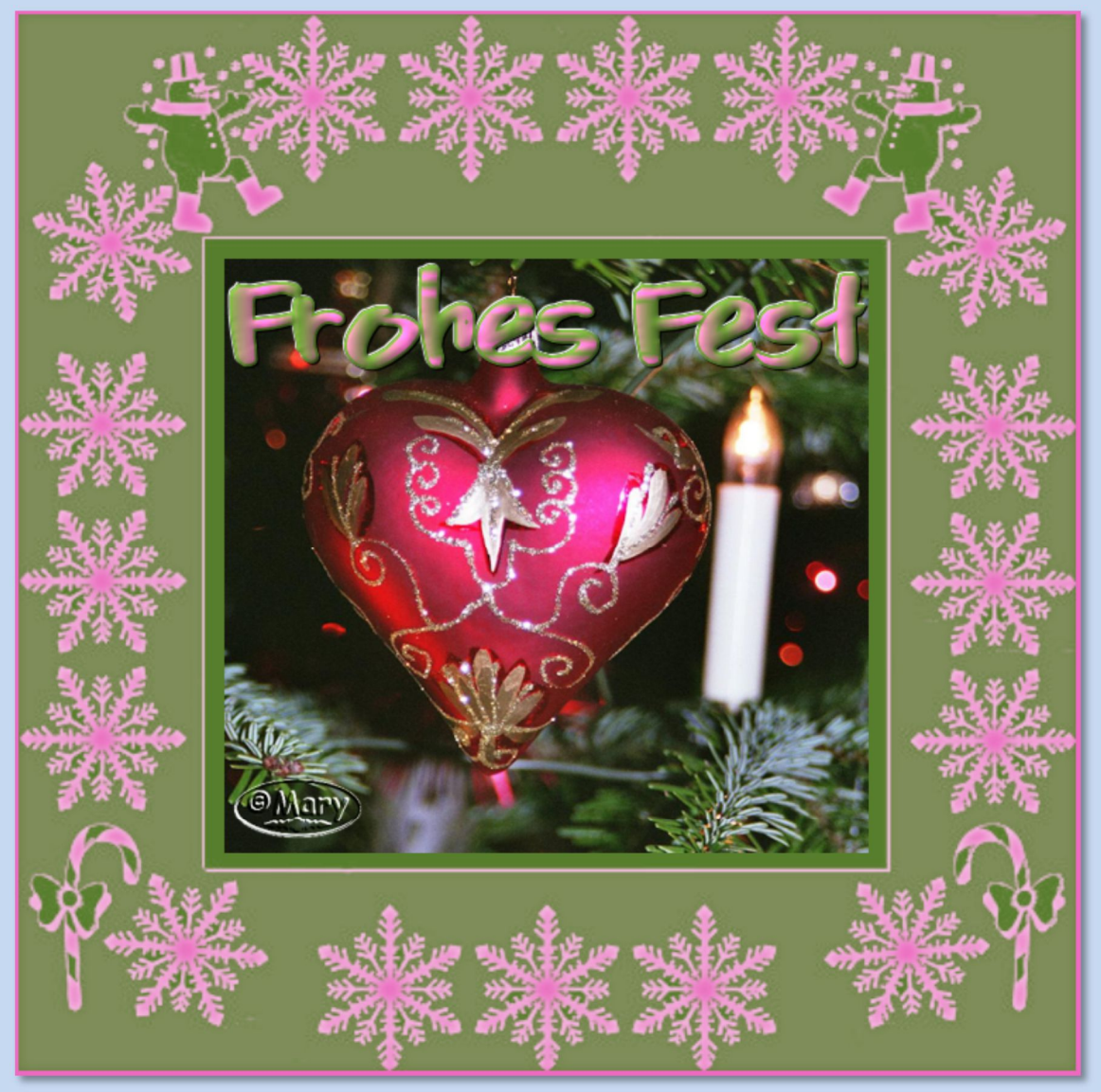

Tutorial ©mary erstellt mit PSP X6 im Oktober 2017 Benötigtes Material: 2 Foto's und 2 Masken

Material <u>http://filehorst.de/d/cAIwhmlx</u> Entpacke die Masken auf Deiner Festplatte

Die -Maske01- öffne in PSP Die -Maske02- kopiere in den Maskenordner vom PSP

## Variante 01

Öffne ein Foto und die -Maske01- in PSP
 minimiere die Maske

- suche aus dem Foto mit der Pipette eine helle VG-Farbe und eine dunkle HG-Farbe aus
- öffne ein neues transparentes Bild Größe 750 x 750 Pixel
  - fülle das Bild mit der VG Farbe
    - Ebenen Neue Rasterebene
  - Füllen die Ebene mit der HG Farbe
- Du kannst die Farben auch mal umdrehen-probiere es aus.
  - 2. Ebenen Neue Maskenebene Aus Bild suche im sich öffnenden Fenster die Maske01-s. Screen:

| Maske aus Bild hinzufügen                                                                                              | ×                  |
|----------------------------------------------------------------------------------------------------|--------------------|
| Quellfenster:<br>007.maske01.jpg ~                                                                                     | ОК                 |
| Maske erstellen aus<br>Luminanz der Quelle<br>Beliebiger Wert außer Null<br>Deckfähigkeit der Quelle<br>Maske umkehren | Abbrechen<br>Hilfe |

- Rechtsklick im Ebenenmanager in die Ebene mit der Maske Meistens ist diese Ebene aber schon markiert!
  - Zusammenfassen Gruppe zusammenfassen

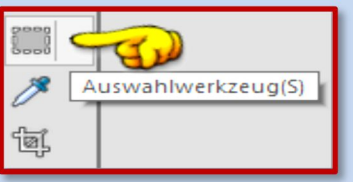

3. ziehe mit dem Auswahlwerkzeug

Auswahltyp Rechteck - mittig ein Rechteck auf,

lasse aber ein wenig gleichmäßigen Platz im inneren zum Rand:

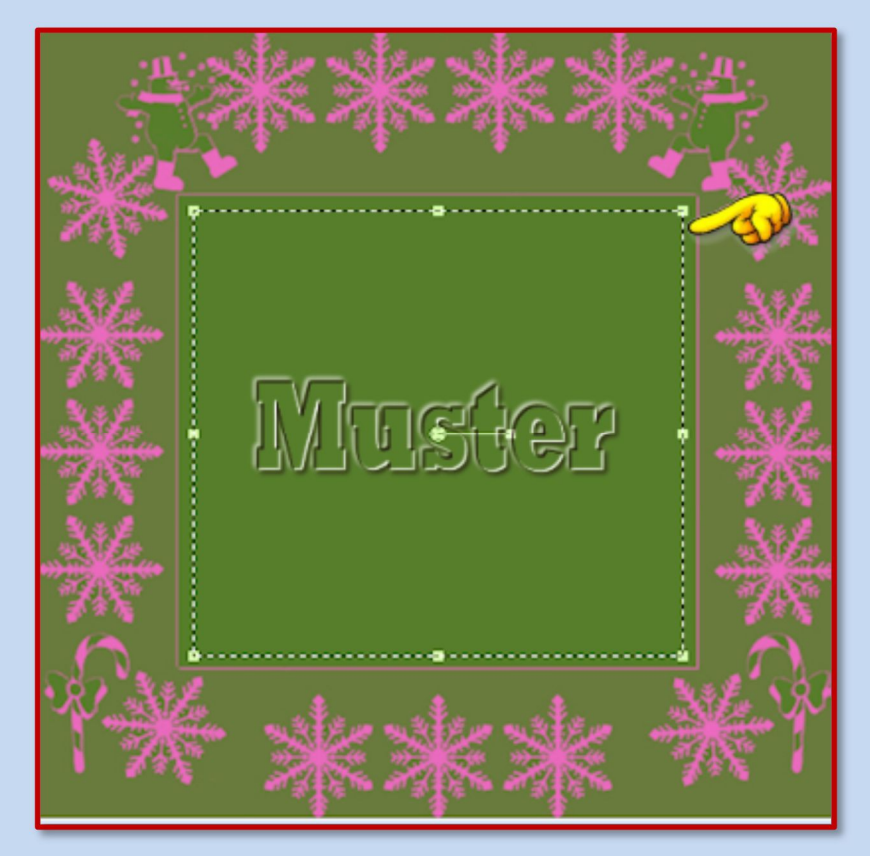

• Je nach Farben kannst jetzt noch einen Schlagschatten anbringen. Das sind meine Einstellungen: weiß oder schwarz als

Farbe

| Versatz<br>Vertikal:            | 1           | Versatz<br>Vertikal:            | -1        |
|---------------------------------|-------------|---------------------------------|-----------|
| Horizontal:                     | 1           | Horizontal:                     | -1        |
| Eigenschaften<br>Deckfähigkeit: | <u>65</u> ₽ | Eigenschaften<br>Deckfähigkeit: | <u>65</u> |
| Unschärfe:                      | 10,00       | Unschärfe:                      | 10,00     |
| Farbe:                          |             | Farbe:                          |           |
| Schatten auf neuer Ebene        |             | Schatten auf neuer Ebene        |           |

- Gehe zu Deinem Foto-über Bearbeiten->Kopieren
  - Das Foto ist in der Zwischenablage
  - Gehe zu Deinem Maskenbild zurück
  - Bearbeiten In eine Auswahl einfügen
    - Auswahl Auswahl aufheben

- Je nach Maske bleibt es jedem frei einen Text zu schreiben oder die Masken- oder Rasterebene noch mit einer Textur bearbeiten oder das Bild noch zu dekorieren.
  - 4. Bild Rand hinzufügen Symmetrisch3 Pixel in der hellen Farbe
- 5. Setze Dein Wasserzeichen und die Urheber-Hinweise auf Dein Bild und speichere das Bild als JPEG Datei ab.

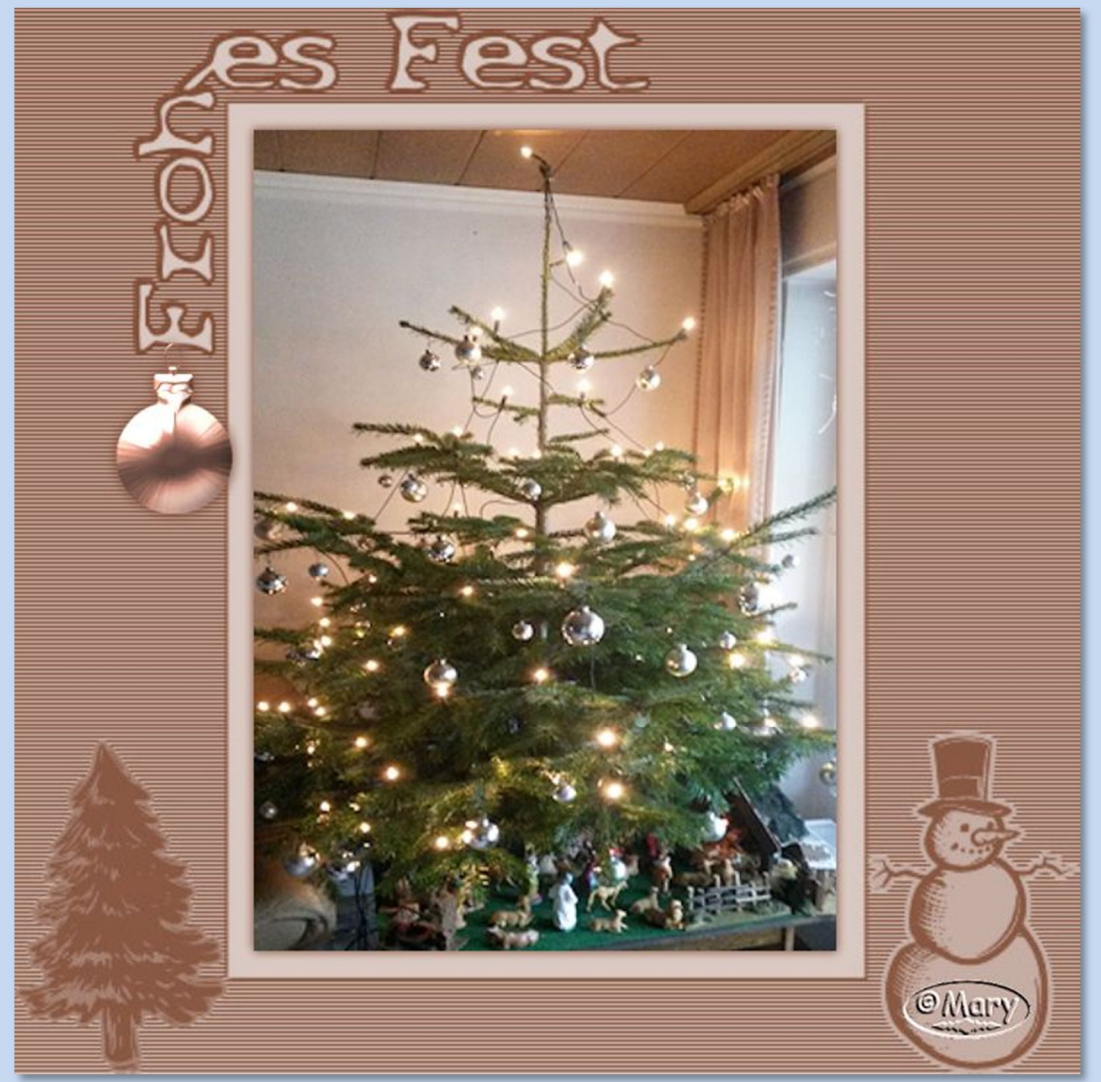

Und hier ein Bild mit einer anderen Maske:

## Variante 02

1. Öffne das zweite Foto in PSP

Bearbeiten - Kopieren
 (das Foto ist nun in der Zwischenablage)
 Stelle eine helle und eine dunkle Farbe aus dem Foto ein

2. Öffne ein neues transparentes Bild - Größe 750 x 750 Pixel Oder in der Größe Deines Fotos-damit es nicht verzerrt wird!

• fülle das Bild mit dem folgenden FV aus Deinen Farben:

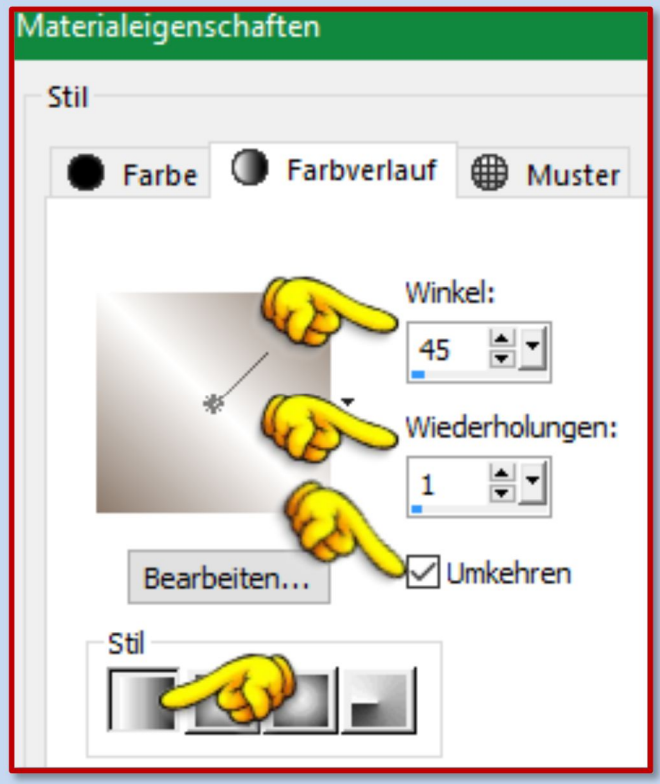

- Auswahl Alles auswählen
- Ebenen Neue Rasterebene OK
- Bearbeiten In eine Auswahl einfügen-(Dein Foto ist in der Zwischenablage)
  - Auswahl Auswahl aufheben

3. Ebenen - Maske laden/speichern - Maske aus Datei laden Das kann etwas dauern bis das Fenster aufgeht! im sich öffnenden Fenster suche die Maske02 und übernimm die Einstellungen vom Screen:

| Maske aus Datei laden                           | Ausrichtung                                                                                                    | Vorschau |  |  |  |
|-------------------------------------------------|----------------------------------------------------------------------------------------------------|----------|--|--|--|
| Maske                                           | Austicitung     An Leinwand anpassen     An Ebene anpassen     Vorhandene übernehmen     Das Rechteck der Ebene und das     Rechteck der Leinwand sind     identisch.     Optionen |          |  |  |  |
| Maske erstellen aus:                            | <ul> <li>Transparenz umkehren</li> <li>Alles maskieren</li> <li>Nichts maskieren</li> <li>Bildwert verwenden</li> </ul>                                                            |          |  |  |  |
| O Deckfähigkeit der Quelle O Bildwert verwenden |                                                                                                    |          |  |  |  |

- Rechtsklick im Ebenenmanager in die Ebene mit der Maske
  - Zusammenfassen->Gruppe zusammenfassen
    - Effekte->Kanteneffekte->Nachzeichnen
    - Effekte->3D Effekte->Schlagschatten ich habe meine HGF genommen:

| 🗿 Schlagschatten | ×                                                             |
|------------------|---------------------------------------------------------------|
| ▶ Vorschau       | 🗹 Bildvorschau                                                |
| Einstellungen    | - E 🕸 😰                                                       |
|                  | Versatz<br>Vertikal: 0 🔍<br>Horizontal: 0                     |
| 0                | Eigenschaften<br>Deckfähigkeit: 100 🗐 🗹<br>Unschärfe: 25,00 🖶 |
|                  | Farbe:                                                        |
|                  | Schatten auf neuer Ebene                                      |

- 4. Bild Rand hinzufügen Symmetrisch
  - 2 Pixel in der dunklen HGF
  - 3 Pixel in der hellen VGF
  - 2 Pixel in der dunklen HGF

## 5. Setze Dein Wasserzeichen und die Urheber-Hinweise auf Dein Bild und speichere das Bild als JPEG Datei ab.

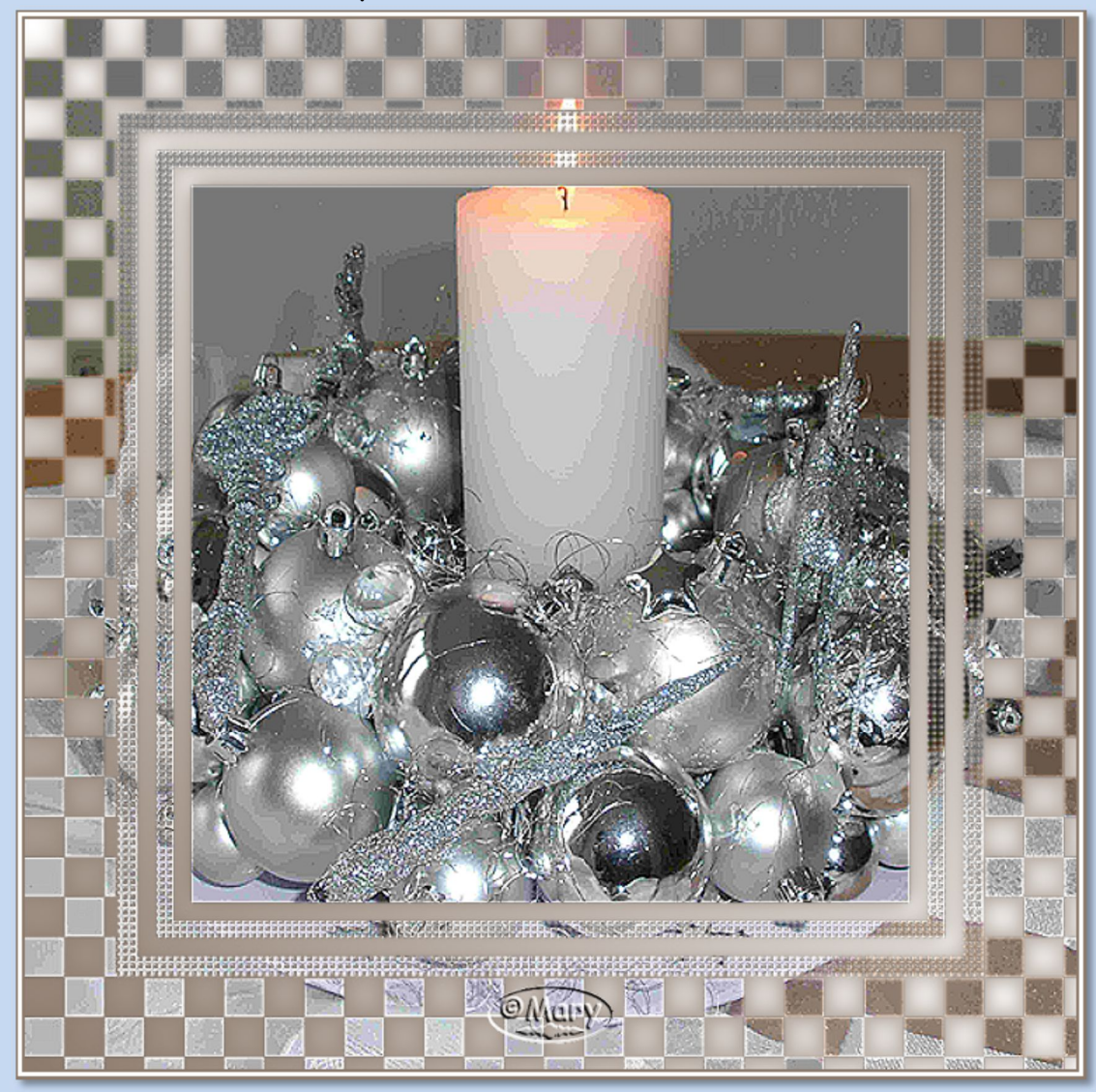

Hier ein Beispiel für ein verzerrtes Foto – **so solle man es nicht machen!** 

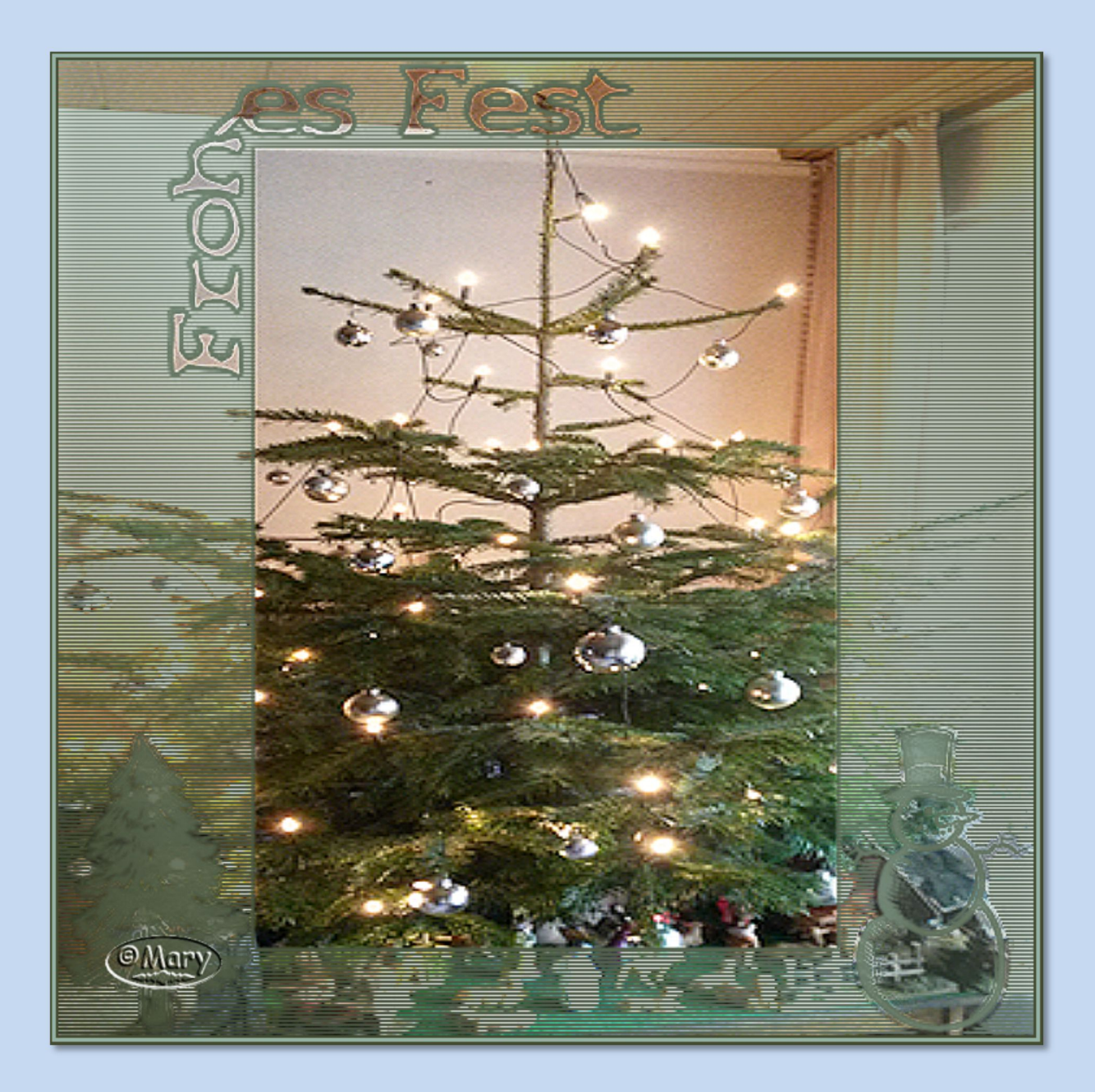